## MANUAL PARA SACAR FICHA RUC

Paso 1. Ingresar a la página <u>https://www.sunat.gob.pe/</u> a continuación, nos dirigimos a operaciones en línea (sol):

| gob.pe Plataforma digital única del Estado Peruano |                                       |                              | Buscar en SUNAT           |                          |                          |
|----------------------------------------------------|---------------------------------------|------------------------------|---------------------------|--------------------------|--------------------------|
| Inicio 🗲 El Estado 🗲 MEF                           | > SUNAT                               |                              |                           |                          |                          |
| Trámites y servicios                               | Campañas                              | Contacto y redes<br>sociales | Información institucional | Informes y publicaciones | Enlaces de interés       |
| SUNAT                                              |                                       |                              |                           |                          |                          |
| Superintenden                                      | cia Nacional                          | de Aduanas y                 | de                        |                          |                          |
| Administraciór                                     | n Tributaria                          |                              |                           | ه ۱                      | Portal de transparencia  |
| Administramos los tributos (                       | del Gobierno Nacional P               | eruano.                      |                           |                          |                          |
| Conocer más                                        |                                       |                              |                           | Ş                        | 26/01/2023 >             |
|                                                    | ~                                     |                              |                           |                          | Venta: 3.9               |
| Buzón electrónico >                                | · · · · · · · · · · · · · · · · · · · | Mesa de partes 🗲             |                           |                          | Compra: 3.892            |
| Libro de reclamacione                              | es > 🛛                                | Convocatorias del Estado     | >                         |                          |                          |
| Asistente Virtual Sofia                            | >                                     |                              |                           | 5                        | Ver portal web anterior  |
|                                                    |                                       |                              | $\sim$                    | <hr/>                    |                          |
| Oriontogián trá                                    | ómitoo v oom                          | visios más visit             | adaa                      |                          |                          |
| Shemacion, tra                                     | annies y serv                         | ncius mas visi               | lauus                     | ( ) Opera                | aciones en intea (SOL) > |
|                                                    |                                       |                              |                           |                          |                          |

Paso 2. Nos mostrara la siguiente pestaña donde nos dirigimos a MIS TRAMITES Y CONSULTAS y hacemos clic en INGRESAR:

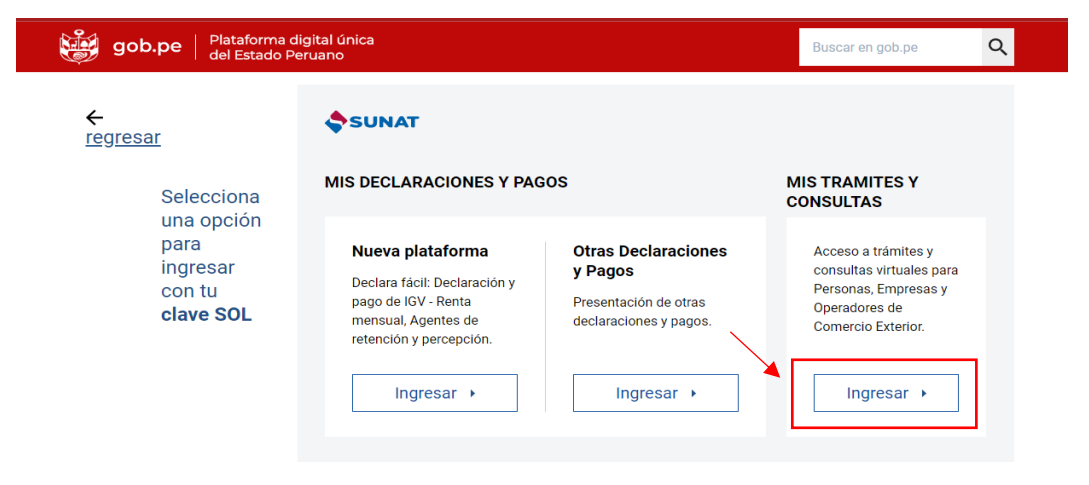

Paso 3. Nos mostrara la siguiente pestaña donde se rellena el numero de RUC, USUARIO Y CONTRASEÑA, hacemos clic en INICIAR SESION:

| UNAT Operacione | en Línea      |                           |  |
|-----------------|---------------|---------------------------|--|
|                 |               | RUC DNI                   |  |
| RUC             |               |                           |  |
| Usuario         |               |                           |  |
| Contraseña      |               |                           |  |
|                 | Recuérdame, p | para entrar más fáci      |  |
|                 | ¿Te olvi      | daste tu usuario o clave? |  |
|                 | <b>_</b>      | Iniciar sesión            |  |

Paso 4. En la ventana que ingresamos, ingresamos a empresa y damos clic a MI RUC Y OTROS REGISTROS:

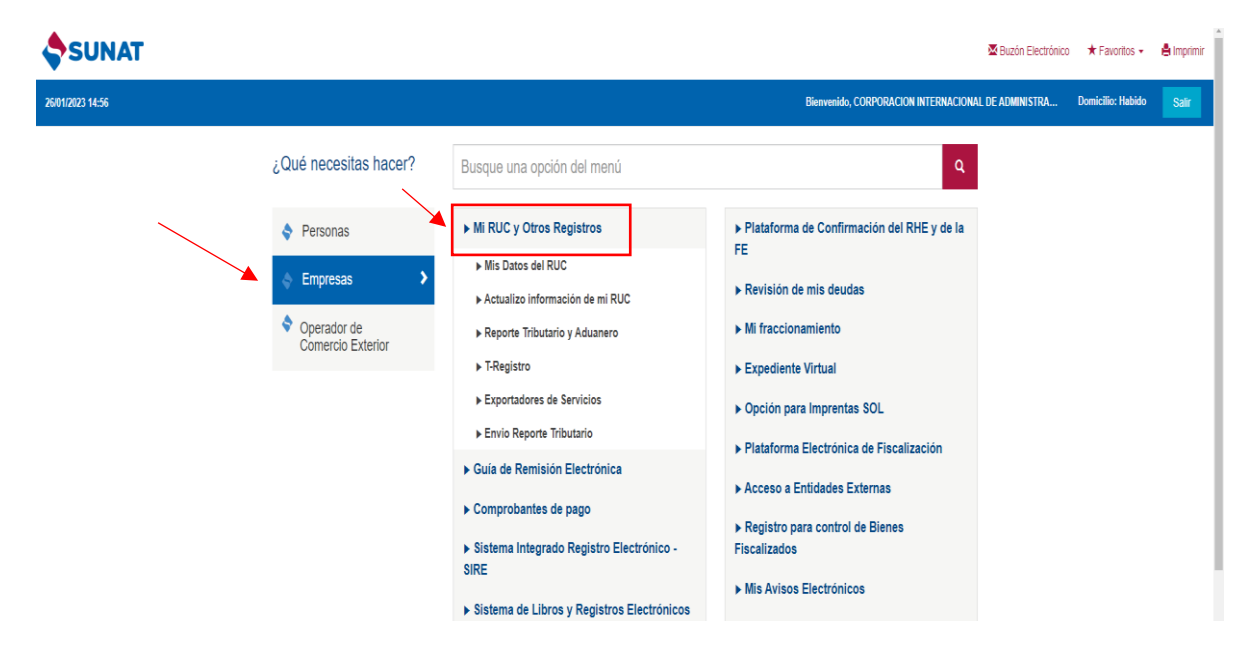

Paso 5. En la ventana, presionar MIS DATOS RUC, RUC Y FICHA RUC:

| SUNAT                                                                                     |                                                                                           |                                                                                                    | 🖾 Buzón Electrónico 🔸 Favoritos 👻 📥 Imprimir                                                                                                    |
|-------------------------------------------------------------------------------------------|-------------------------------------------------------------------------------------------|----------------------------------------------------------------------------------------------------|----------------------------------------------------------------------------------------------------|
| 26/01/2023 14:59                                                                          |                                                                                           |                                                                                                    | Bienvenido, CORPORACION INTERNACIONAL DE ADMINISTRA Domicilio: Habido                                                                                                    |
|                                                                                           | ¿Qué necesitas hacer?                                                                     | Busque una opción del menú                                                                                                  | ٩                                                                                                    |
| <ul> <li>Personas</li> <li>Empresas</li> <li>Operador de<br/>Comercio Exterior</li> </ul> | <ul> <li>Personas</li> <li>Empresas</li> <li>Operador de<br/>Comercio Exterior</li> </ul> | Mir RUC y Otros Registros  Mis Datos del RUC  RUC  Ficha RUC  Captura de Acuse de Recibo  A detuctina faformación de mi BUC | <ul> <li>Plataforma de Confirmación del RHE y de la FE</li> <li>Revisión de mis deudas</li> <li>Mi fraccionamiento</li> <li>Expediente Virtual</li> <li>Occiónamiento POL</li> </ul> |
|                                                                                           | <ul> <li>▶ Reporte Tributario y Aduanero</li> <li>▶ T-Registro</li> </ul>                 | Porcion para imprentas SUL     Plataforma Electrónica de Fiscalización                                                      |                                                                                                    |

Paso 6. Tenemos la pestaña y presionamos DESCARGAR FICHA RUC:

|                                 |                                                            | 🖉 Buzón Electrónico                                                                                            | ★ Favoritos +     | ê Imprimir |
|---------------------------------|------------------------------------------------------------|----------------------------------------------------------------------------------------------------|-------------------|------------|
| 26/01/2023 15:14                |                                                            | Bienvenido, CORPORACION INTERNACIONAL DE ADMINISTRA                                                            | Domicilio: Habido | Salir      |
| ♠Iralinicio <                   |                                                            | FICHA RUC: 20604665966<br>CORPORACION INTERNACIONAL DE ADMINISTRACION Y NEGOCIOS TESLA S.A.C CIAN TESLA S.A.C. |                   | × Å        |
| MI RUC Y OTROS REGISTROS        | Descargar Ficha RUC                                        | Fids RUC /                                                                                                    | ceptar Cancelar   |            |
| Mis Datos del RUC               |                                                            | Información General del Contribuyente                                                                          |                   | ¥.A        |
| ▶ RUC                           | Apellidos y Nombres o Razón Social                         | CORPORACION UNTERNACIONAL DE ADMUNESTRACION Y NEGOCIOS TESLA S.A.C CIAN TESLA S.A.C.                           |                   | _          |
| Ficha RUC                       | Tipo de Contribuyente<br>Fecha de Inscripción              | : 39- SOCIEMO MICIONA CERADA<br>: OTICIZO19                                                                    |                   | - 1        |
| Captura de Acuse de             | Fecha de Inicio de Actividades<br>Estado del Contribuyente | : 0.062019<br>: ACTIO<br>- 0451-0                                                                              |                   | - 1        |
| Actualizo información de mi RUC | Condición de Domicilio Fiscal<br>Emisor electrónico desde  | : 0005 : Antequerminetou<br>: H48000<br>: 14002019                                                             |                   |            |
| ▶ Reporte Tributario y Aduanero | Comprobantes electrónicos                                  | : FACTURA (deade 14/03/2015).80.ETA (deade 12/10/2013)                                                         |                   |            |
| ▶ T-Reaistro                    |                                                            | Para modificar los datos del Contribuyente <u>Ingrese Aquí</u>                                                 |                   | ¥ Å        |

Paso 7. Presionamos DESCARGAR y lo tendremos en PDF en nuestro escritorio:

| SUNAT Sucin Electrónico                                                                                  |                                                                                                    | 🕇 Favoritos 👻     | e) |
|----------------------------------------------------------------------------------------------------|----------------------------------------------------------------------------------------------------|-------------------|----|
| 23 15:17                                                                                                 | Bienvenido, CORPORACION INTERNACIONAL DE ADMINISTRA                                                                                                    | Domicilio: Habido |    |
| iicio <                                                                                                  | FICHA RUC: 2050455556<br>CORPORACION INTERNACIONAL DE ADMINISTRACION Y NEGOCIOS TESLA S.A.C CIAN TESLA S.A.C.                                                                                                    |                   |    |
| Datos del RUC<br>UC<br>Ficha RUC<br>Captura de Acuse de<br>Recibo                                        | AVISO IMPORTANTE.<br>Sr. Contribuyente, al generar el Reporte Electrónico de la Picha RUC debe tener en cuenta lo siguiente:<br>1. – La información que se muestra corresponde a lo declarado y registrado por usited ante la SUNAT.<br>2. Por segundad informática, el sistema permite generar solamente 3 reportes por clía, el reporte que se descargará es el utilmo generado.<br>3 Si en el reporte se muestra aguna alformación no conforme, deberá actualizar sus datos a través de la opción Ficha RUC asponible en el menú MI RUC y Otros Registros<br>en SUNAT Operaciones en Línea. |                   |    |
| ualizo información de mi RUC<br>porte Tributario y Aduanero<br>egistro                                   | © Correo Electrónico Sectoreo Electrónico                                                                                                    |                   |    |
| egistro del Trab. del Hogar y<br>derechohabientes<br>sportadores de Servicios<br>avio Reporte Tributario | Descargar     O Canotar                                                                                                    |                   |    |

Paso 8. A continuación obtendrás un formato electrónico de tres hojas. Al final del reporte electrónico se visualiza el código QR y una dirección electrónica que te permite visualizar y validar el reporte electrónico generado.

dencia SUNAT: I.R.AREQUIPA-MEPECO Fecha: 26/01/2023 Hora: 15:20

Página 4 de 4

www.sunat.gob.pe

## lau Jefe del área de Servicios SUNAT

Sr. Contribuyente, al solicitar el presente Reporte Electrónico, debe tener en cuenta lo siguiente:

- La información mostrada corresponde a lo registrado por usted a través de SUNAT Operaciones en Línea. \_

- Operaciones en Línea. El máximo de reportes a ser generados por día es TRES (03). A partir del 4to reporte, se toma el último reporte generado. La generación del reporte en el día siempre muestra los datos registrados hasta el día anterior. Es importante que, para efectos de mantenerlo informado sobre sus obligaciones y facilidades, actualice sus datos en el RUC, como correo electrónico, teléfono fijo y teléfono celular. Puede validar y visualizar el reporte electrónico generado a través del código QR ubicado en la parte inferior derecha del presente documento o colocando la siguiente dirección en la barra del navegador:
  - https://www.sunat.gob.pe/cl-ti-itreporteec-visor/reporteec/reportecertificado/descarga?doc= 4GESBZ0kPkb08Y10pFjKGEBgsKqLJss1SuCbSQirlywkcn3KzRh5BY06B38JblzGnExpp6p Zl8fiVi4fgFcQfSAINUX4AqRKLxe4ovILt10%3D

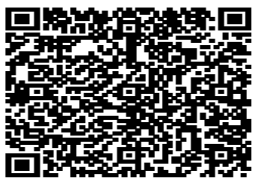

Central de Consultas Desde teléfonos fijos 0-801-12-100 Desde celulares (01)315-0730